# Delna razbremenitev zalog na osnovi prejetega naročila

Zadnja sprememba 30/09/2024 3:45 pm CEST

Navodilo velja, ko na zalogi nimamo celotne naročene količine artiklov. V tem primeru lahko **delno dobavimo količino,** ki jo imamo na zalogi. Naknadno dobavimo še manjkajočo količino.

#### Delna razbremenitev

3

1 V meniju **Poslovanje > Prejeta naročila** vnesemo prejeto naročilo.

2 Na potrjenem prejetem naročilu izberemo Kopiraj > v izdajo.

Program odpre okno za razbremenitev zalog iz naročila.

| Razbremenitev zalog iz naročila 2023-2     |           |                                          |                  |               |             |           |      |            |  |  |  |
|--------------------------------------------|-----------|------------------------------------------|------------------|---------------|-------------|-----------|------|------------|--|--|--|
| < Nazaj Naredi izd                         | ajo       |                                          |                  |               |             |           |      |            |  |  |  |
| Skladišče:<br>Uporaba izbranega skladišča: |           | Skladišče  na vrsticah, kjer skladišče r | ¥ ∨<br>i izbrano |               |             |           |      |            |  |  |  |
| Artikel                                    | Skladišče | ME                                       | Naročeno         | Že dobavljeno | Za dobaviti | Na zalogi |      | Razbremeni |  |  |  |
| (1061) artikel                             | Skladišče |                                          | 10,00            | 1,00          | 9,00        | 185,00    | 9,00 |            |  |  |  |

• Za posamezni naročeni artikel imamo prikazane podatke o:

- Nazivu artikla.
- Skladišču.
- Merski enoti.
- Naročeni količini.
- Že dobavljeni količini.
- Manjkajoči količini, ki mora še biti dobavljena.
- Trenutni količini na zalogi.
- Količini, ki jo želimo dobaviti, v okviru količine ki jo imamo na zalogi. Podatek lahko ročno spremenimo.

4 Izbira gumba **Naredi izdajo** pripravi promet izdaje v zalogah za količino vpisano v stolpcu **Razbremeni**.

### Kako preverim manjkajočo dobavo?

- 1 V meniju **Poslovanje > Prejeta naročila**.
- 2 Izberemo Napredno iskanje.
- 3 Dodamo kljukico pri polju Podatki o dobavi in izberemo Najdi.

## 4

Program izpiše podatke po posameznih naročilih ali je bila dobava izvedena v celoti, delno ali se ni izvedla.

• Program upošteva samo potrjena naročila, ki niso zaključena ali

#### razveljavljena.

| Prejeta naro                                                                                                    | očila        |                |           |            |            |           |          |           |    | i Ø         |
|----------------------------------------------------------------------------------------------------|--------------|----------------|-----------|------------|------------|-----------|----------|-----------|----|-------------|
| imes Zapri                                                                                                    | Vrstice Zbir | ri ~ Priprava  | izdanih r | aročil     |            |           |          |           |    |             |
| + Nov                                                                                                    | Q tit Osnovn | io iskanje 🔨 🛛 | Najdi Q   |            |            |           |          |           |    |             |
| Stranka:                                                                                                    |              |                | ~         | Naslovnik: |            |           |          |           |    |             |
| Analitika:                                                                                                    |              |                | ~         | Prejemnik: |            |           |          |           |    |             |
| Status:                                                                                                    |              |                | ~         | Veza:      |            |           |          |           |    |             |
|                                                                                                    |              |                |           | Datum:     | Naročila v | e –       | 23       |           |    |             |
| Podatki o dobavi:       Image: Set same perform nonvoltis, ki noto zakljućem ali nazveljovajena.         Image: V colo:       Image: N dobave:       Image: Delno         1       V colo:       Image: N dobave:       Image: Delno |              |                |           |            |            |           |          |           |    |             |
| Številka                                                                                                    | Ť            | Datum          | Veza      | Stranka    | Analitika  | Rok       | Status   | Dobava    | 2  | aloga       |
| 2023-3                                                                                                    |              | 30.8.2023      |           | A stranka  |            | 30.8.2023 | Potrjeno | Ni dobave | Do | bava        |
| 2023-2                                                                                                    |              | 9.5.2023       |           | A stranka  |            | 9.5.2023  | Potrjeno | Delno     | Do | <u>bava</u> |
| 2023-1                                                                                                    |              | 27.3.2023      | aaa       | A stranka  |            | 27.3.2023 | Potrjeno | V celoti  |    |             |

#### 5

Omejimo se lahko na prejeta naročila, ki:

- so dobavljena v celoti,
- niso dobavljena,
- so delno dobavljena.

6 Za naročila, ki niso dobavljena oziroma so dobavljena delno,

pripravimo neposredno razbremenitev iz zalog s klikom na povezavo

Dobava v vrstici preglednice.